# 環境センサ(BAG 型)2JCIE-BL01

## ファームウェア・アップデート マニュアル

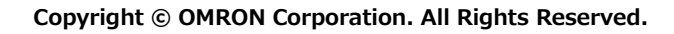

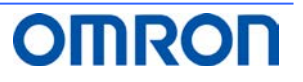

### Table of Contents

| 1. | はじめに                     | 3 |
|----|--------------------------|---|
| 2. | スマートフォンアプリ「環境センサ」のダウンロード | 3 |
| 3. | ファームウェアのアップデート           | 4 |
| 4. | 改訂履歴                     | 5 |
| 4. | 改訂履歴                     | Ę |

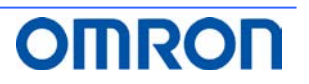

#### 1. はじめに

本書は、環境センサ(BAG型) 2JCIE-BL01のスマートフォンアプリ「環境センサ」を使ったファームウェアのアップデート手順につい て説明します。

#### 2. スマートフォンアプリ 「環境センサ」のダウンロード

(1) スマートフォンでダウンロードサイトにアクセスし、「環境センサ」をダウンロードします。 https://www.omron.co.jp/ecb/products/sensor/special/environmentsensor/download/

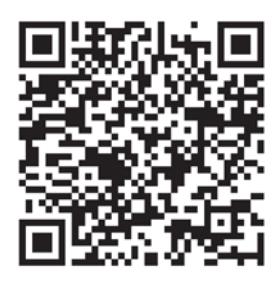

- (2) アプリを起動してログインします。(初めてご利用いただく場合は利用規格に同意のうえ会員登録をしてください)
- (3) 画面の指示に従ってスマートフォンと環境センサをペアリングさせます。

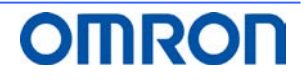

#### 3. ファームウェアのアップデート

スマートフォンアプリ「環境センサ」を使ったファームウェアの確認方法とアップデート方法を説明します。

- (1) ダッシュボード画面右上の設定ボタンをタップします。(図1)
- (2) 設定画面を下にスクロールし "ファームウェアのアップデート" をタップします。(図 2)
- (3) "この環境センサのファームウェアは最新版です。"と表示されたらアップデート作業は不要です。"OK"をタップし終了します。(図 3)
- (4) "この環境センサを最新のファームウェアにアップデートしますか?・・・"のメッセージが表示されたら "OK" をタップします。 (図 4)
- (5) アップデート中は、"更新中"のメッセージが表示されます。(図 5)
- (6) "センサのファームウェアアップデートは正常に終了しました。"のメッセージが表示されたら"OK"をタップし終了します。(図 6)
- (7) "センサのファームウェアアップデートに失敗しました。"のメッセージが表示された "OK" をタップし、再度(2) から実行してく ださい。

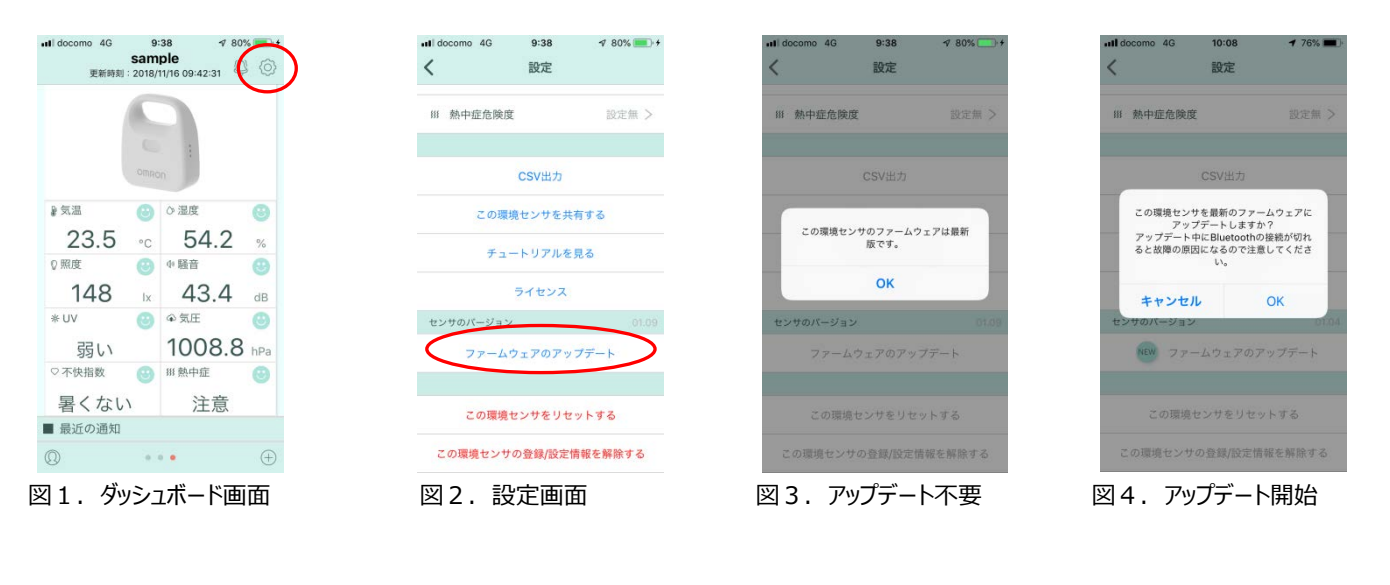

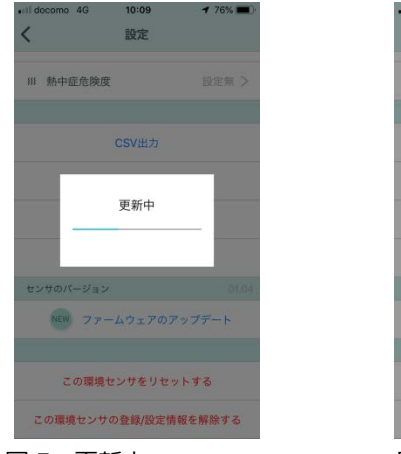

図 5. 更新中

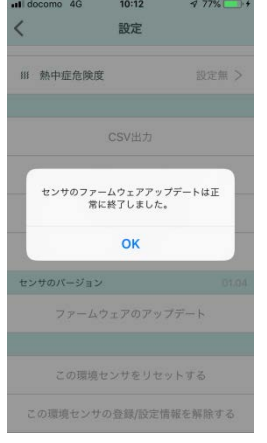

図 6. アップデート正常終了

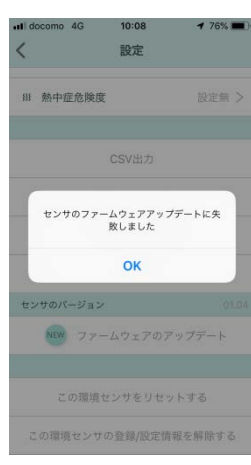

図 7. アップデート失敗

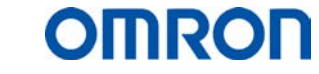

#### 4. 改訂履歴

| # | Revision | Date                       | Change   |
|---|----------|----------------------------|----------|
| 1 | 1.0      | 30 <sup>th</sup> Sep. 2018 | Released |
|   |          |                            |          |
|   |          |                            |          |

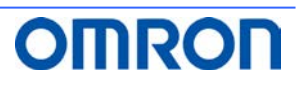